## Polygonvejledning

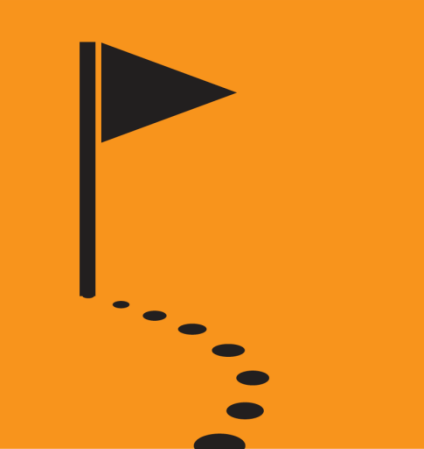

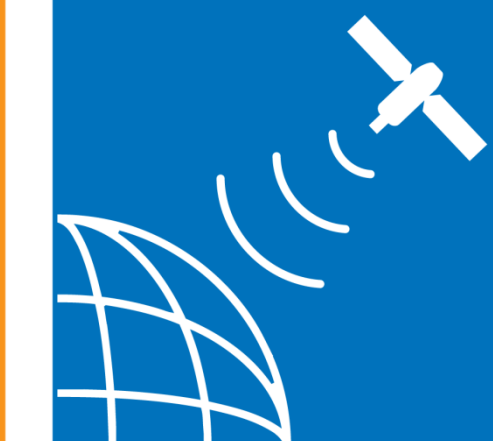

Siig - Varde

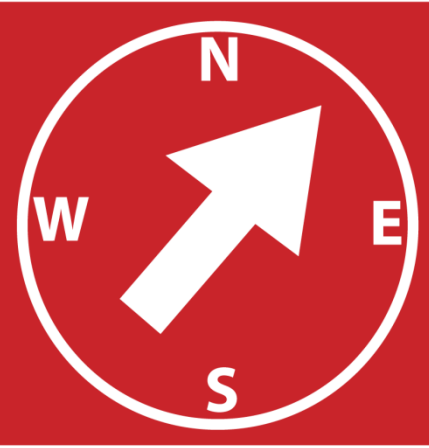

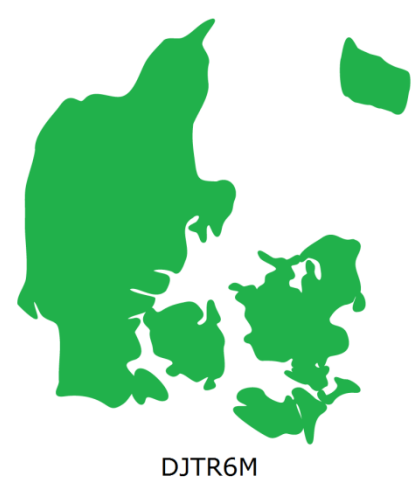

## Start GSAK

klik på Tools, rul ned til GSAK polygon/line drawing tool, klik på den

□ find det sted på landkortet du vil hen...

klik derefter på - start polygon

derefter klikker du rundt om det område du vil cache i...

marker derefter de tal der kommer ude i højre side

□ hold derefter CTRL og C tasterne nede et øjeblik

åben derefter GSAK og klik på det felt der ligner et stykke papir med en lup...(filter)

klik derefter på ARC/POLY foroven

- sæt markøren i boksen under det sted hvor der står #below this box
- □ hold CTRL og V nede et kort øjeblik
- så kommer tallene derind
- klik også ovre til højre i feltet polygon

husk under fanen general at fjerne fluebenet i archived og temporarily unavaible...

klik derefter på go

nu kan du overføre det til din gps